#### OFFICE OF HIGHER EDUCATION

# Understanding the Search Function and Student Teacher Grants Eligibility Status

#### How to Search for Student Teacher Grants Applicants

Select the Search option on the MNAid menu.

Navigate to the Additional Search Criteria section and select from the drop-down menu the correct year for the Academic Year and "Student Teacher Grants" for the Aid Program.

<u>To search for all applicants at your institution</u>, leave the Search Type field blank and hit SUBMIT CRITERIA.

| OFFICE OF<br>HIGHER EDUCATION<br>MINNESOTA AID |        |                 | Bi, Admin I                    |
|------------------------------------------------|--------|-----------------|--------------------------------|
| MN AID                                         | Home   | Search 🗙        |                                |
| Search                                         | SSN F  | irst 5          |                                |
| Reports                                        | SSN L  | ast 4           |                                |
| File Requests                                  |        |                 |                                |
| Send Email                                     | Phon   | e Number        |                                |
| Help                                           | Emai   | Address         |                                |
| Student Teacher Grants                         | G Ad   | ditional Search | Criteria                       |
| Quick View                                     |        |                 |                                |
|                                                | Acad   | emic Year       | 2024-2025 🗸                    |
|                                                | Aid P  | rogram          | Student Teacher Grants 🛩       |
|                                                | Searc  | h Type          | ~                              |
|                                                | 🖨 Sor  | t Criteria      |                                |
|                                                | Sort I | Зу              |                                |
|                                                |        |                 | SUBMIT CRITERIA RESET CRITERIA |

| OFFICE OF<br>HIGHER EDUCATION                                                                                                    | •                                     |                          |                                              | Hi, Admin I                                                  |
|----------------------------------------------------------------------------------------------------|---------------------------------------|--------------------------|----------------------------------------------|--------------------------------------------------------------|
| MN AID                                                                                                    | Home Search 🗙                         |                          |                                              |                                                              |
| Student Teacher Grants                                                                                                    |                                       | SOBINIT C                |                                              |                                                              |
| Quick View                                                                                                    |                                       |                          | Search Results                               |                                                              |
| βsn <b>GO</b>                                                                                                    |                                       | Fo                       | ound 4 Student Records                       |                                                              |
| MNAID ID GO                                                                                                    |                                       |                          | Page 1 of 1                                  |                                                              |
| Contemporal Contemporal Contem | SSN<br>XXX-XX-XXXX                    | Name<br>Test #1, Tenzin  | Date Of Birth                                |                                                              |
|                                                                                                    | Aid Program<br>Student Teacher Grants | AC Year<br>2024 - 2025   | Eligibility Status<br>Eligible Awarded       | Current Institution<br>UNIVERSITY OF MINNESOTA - TWIN CITIES |
|                                                                                                    | SSN<br>XXX-XXX                        | Name<br>Test #2, Joshua  | Date Of Birth                                |                                                              |
|                                                                                                    | Aid Program<br>Student Teacher Grants | AC Year<br>2024 - 2025   | Eligibility Status<br>Ineligible             | Current Institution<br>UNIVERSITY OF MINNESOTA - TWIN CITIES |
|                                                                                                    | SSN<br>XXX-XX-XXXX                    | Name<br>Test #3, Cassidy | Date Of Birth                                |                                                              |
|                                                                                                    | Aid Program<br>Student Teacher Grants | AC Year<br>2024 - 2025   | Eligibility Status<br>Eligible Waitlisted    | Current Institution<br>UNIVERSITY OF MINNESOTA - TWIN CITIES |
|                                                                                                    | SSN<br>xxx-xx-xxxx                    | Name<br>Test #4, Walter  | Date Of Birth                                |                                                              |
|                                                                                                    | Aid Program<br>Student Teacher Grants | AC Year<br>2024 - 2025   | Eligibility Status<br>Eligible Pending Award | Current Institution<br>AUGSBURG UNIVERSITY                   |
|                                                                                                    |                                       |                          | Page 1 of 1                                  |                                                              |

A list of the Student Teacher Grants applicants will populate and display the applicant's information and current eligibility status. Select the SSN to access the student's STG Record in quick view.

Please note: The list may include students who are not enrolled at your institution but added your institution as one of their school options on the FAFSA. You will <u>not</u> have access to these student's STG Record.

<u>To search for applicants by status at your institution</u>, select from the drop-down menu of the Search Type field one of the following:

- Student Teacher Grants Payment Status
- Student Teacher Grants Eligible Status
- Student Teacher Grants Ineligible Status
- Student Teacher Grants Pending Data

The next section will provide a complete breakdown of each status and will include recommended actions (*if any*) and additional information.

# Breakdown of Student Teacher Grants Eligibility Status

#### **Student Teacher Grants Pending Data**

| Home  | Search X       |                                       |
|-------|----------------|---------------------------------------|
|       |                | Search                                |
| 🕂 Stu | ident Search C | riteria                               |
| ⊖ Ad  | ditional Searc | ) Criteria                            |
| Acad  | emic Year      | 2024-2025 🗸                           |
| Aid P | rogram         | Student Teacher Grants 🖌              |
| Searc | h Type         | Student Teacher Grants Pending Data 🗸 |
| Statu | S              |                                       |
| 🕂 Sor | rt Criteria    | Pending Financial Data                |
|       |                | CURMIT CRITERIA RECET CRITERIA        |

| Status                 | Definition                                                        | Recommended Action and Additional<br>Information                                                                                                  |
|------------------------|-------------------------------------------------------------------|----------------------------------------------------------------------------------------------------|
| Pending Financial Data | Status of applicants who were added to the Financial Data Roster. | Submit financial data for applicant <i>if</i> the applicant has completed the financial aid process at the institution for federal and state aid. |

### Student Teacher Grants Eligible Status

|                                             | Search                                                            |
|---------------------------------------------|-------------------------------------------------------------------|
|                                             |                                                                   |
| <ul> <li>Student Search Criteria</li> </ul> |                                                                   |
| Additional Search Criteria                  |                                                                   |
| Academic Year                               | 2024-2025 🗸                                                       |
| Aid Program                                 | Student Teacher Grants 🗸                                          |
| Search Type                                 | Student Teacher Grants Eligible Status                            |
| Status                                      | ~                                                                 |
| Sort Criteria                               | Eligible Pending Award<br>Eligible Waitlisted<br>Eligible Awarded |

| Status                 | Definition                                                                                                  | Recommended Action and Additional<br>Information                                                                                                |
|------------------------|----------------------------------------------------------------------------------------------------|----------------------------------------------------------------------------------------------------|
| Eligible Pending Award | Status of applicants with submitted<br>financial data who are ready for review<br>by Program Administrator. | No further action needed. Program<br>Administrator will review applicants and<br>determine if applicant will be awarded or<br>waitlisted.       |
| Eligible Waitlisted    | Status of applicants who were placed on the waitlist.                                                       | OHE will notify applicants of their status.<br>If applicants are pulled off the waitlist,<br>they will be added to the certification<br>roster. |
| Eligible Awarded       | Status of applicants who were selected to receive an award.                                                 | Review awarded students to ensure the accuracy of financial aid and make updates as needed.                                                     |

## Student Teacher Grants Ineligible Status

| Search                                                                                                    |        |
|----------------------------------------------------------------------------------------------------|--------|
|                                                                                                    |        |
|                                                                                                    |        |
| 2024-2025 🗸                                                                                                    |        |
| Student Teacher Grants 🗸                                                                                                    |        |
| Student Teacher Grants Ineligible Status 🖌                                                                                                    |        |
| <b></b>                                                                                                    |        |
| Ineligible Institution<br>Pending FAFSA<br>No Unmet Need<br>Received Prior Disbursement<br>Active SELF Default Hold<br>NSLDS Default<br>Not Meeting Satisfactory Academic Progress<br>Ineligible Teacher Preparation Program<br>Does Not Meet Program Requirements |        |
|                                                                                                    | Search |

| Status                 | Definition                                                                                                    | Recommended Action and Additional<br>Information                                                                                                    |
|------------------------|----------------------------------------------------------------------------------------------------|----------------------------------------------------------------------------------------------------|
| Ineligible Institution | Status of applicants who are enrolled in<br>an institution that does not have an<br>approved teacher preparation program.            | Only eligible institutions are listed on the<br>online application. OHE will follow up<br>with ineligible applicants who completed<br>a paper application.                                                                          |
| Pending FAFSA          | Status of applicants who have not<br>submitted the FAFSA or MN Dream Act<br>application.                                             | Remind students to submit their FAFSA<br>or MN Dream Act application.<br>Financial data should <u>not</u> be entered until<br>SAI is available and the student has been<br>packaged.                                                |
| No Unmet Need          | Status of applicants who do not<br>demonstrate any financial need based<br>on the calculated term COA minus SAI<br>and all gift aid. | If the student asks for clarification, you<br>can provide the breakdown and result<br>from their financial data form.<br>If the remaining need equals zero or a<br>negative number, student is not eligible<br>to receive an award. |

| Status                                                 | Definition                                                                                                    | Recommended Action and Additional<br>Information                                                                                                    |
|--------------------------------------------------------|----------------------------------------------------------------------------------------------------|----------------------------------------------------------------------------------------------------|
| Received Prior<br>Disbursement                         | Status of applicants who received a prior Student Teacher Grants payment.                                                                                                    | OHE will notify applicants of their status.                                                                                                    |
| Active SELF Default<br>Hold                            | Status of applicants who have defaulted<br>on their SELF Loan.                                                                                                    | Details of when the SELF Default Hold<br>was placed can be found in the student's<br>STG Record under Application<br>Information.<br>Student will need to contact the SELF<br>Department at 651-642-0567 (extension<br>1). |
| NSLDS Default                                          | Status of applicants who have defaulted on a Federal Direct Loan.                                                                                                    | May need to provide next steps to student on how to resolve federal loan default.                                                                                                    |
| Not Meeting<br>Satisfactory Academic<br>Progress (SAP) | Status of applicants who have been<br>placed on SAP suspension. <i>*Verified by</i><br><i>Financial Aid Administrator on financial</i><br><i>data form</i> .                                                                                                    | Students may complete an appeal at<br>their institution and <i>if approved</i> , their<br>SAP status and financial data can be<br>updated in the student's STG Record.                                                     |
| Ineligible Teacher<br>Preparation Program              | Status of applicants whose licensure<br>field is not an approved teacher<br>preparation program or are not student<br>teaching. <i>*Verified by Financial Aid</i><br><i>Administrator on financial data form.</i>                                                                                                    | OHE will notify applicants of their status.                                                                                                    |
| Does Not Meet<br>Program<br>Requirements               | <ul> <li>Status of applicants who do <u>not</u> meet<br/>any of the following requirements:</li> <li>1) intend to teach in a designated rural<br/>school district in Minnesota,</li> <li>2) intend to teach in an identified<br/>license shortage area, or</li> <li>3) belong to a racial or ethnic group<br/>underrepresented in the Minnesota<br/>teacher workforce.</li> </ul> | OHE will notify applicants of their status.<br>If the student made any errors on their<br>application, corrections can be made in<br>the student's STG Record.                                                             |
| Inactive Teacher<br>Licensure Field                    | Status of applicants whose teacher<br>licensure field has been deactivated<br>because it is no longer an eligible<br>teacher preparation program.                                                                                                    | OHE will notify applicants of their status.                                                                                                    |

#### Student Teacher Grants Payment Status

|                            | Search                                  |
|----------------------------|-----------------------------------------|
|                            |                                         |
| Student Search Criteria    |                                         |
| Additional Search Criteria |                                         |
| Academic Year              | 2024-2025 🗸                             |
| Aid Program                | Student Teacher Grants 🗸                |
| Search Type                | Student Teacher Grants Payment Status 🗸 |
| Status                     |                                         |
| Term                       | NotPaid<br>Paid                         |
| • Sort Criteria            | ReadyToCertify<br>ReadyToPay            |

| Status           | Definition                                                                                            | Recommended Action and Additional<br>Information                                                                                                    |
|------------------|----------------------------------------------------------------------------------------------------|----------------------------------------------------------------------------------------------------|
| Not Paid         | Status of recipients whose award have<br>not been paid out to the institution<br>after certification. | No further action needed.                                                                                                    |
| Paid             | Status of recipients whose award have<br>been paid out to the institution after<br>certification.     | Payment file can be viewed in the<br>Payment History and the Payment Roster<br>can be generated in Reports to provide to<br>the Business Office <i>if an invoice is</i><br><i>needed</i> .<br>Any adjustments to the financial data<br>after disbursement must be made in the<br>student's Payment History. |
| Ready To Certify | Status of applicants who have been<br>awarded and added to Certification in<br>the STG menu.          | Review awarded students to ensure the accuracy of financial data and verify the                                                                                                    |

| Status       | Definition                                                | Recommended Action and Additional<br>Information                                                                                                    |
|--------------|-----------------------------------------------------------|----------------------------------------------------------------------------------------------------|
|              |                                                           | School/District location. Updates must be made in the student's STG Record.                                                                                                    |
|              |                                                           | Certification will open at different times<br>for each term. A Certification Roster can<br>be generated or use the Search function<br>to view the "ready to certify" applicants if<br>Certification is not available yet. |
| Ready to Pay | Status of applicants who have been certified for payment. | If there are any changes that are needed<br>after certification, contact Program<br>Administrator to see if changes can still<br>be made.                                                                                 |